## Rövidített kezelési utasítás UNIVIEW (UNV) analóg kamerákhoz

Ez a kezelési utasítás nem tér ki minden egyes beállításra, lehetőségre. Célja, hogy a kezdeti alapbeállításokhoz segítséget nyújtson. <u>Feltételezi az alapvető CCTV ismeretek meglétét</u>. Egyes kamerák menüje eltérhet az itt írtaktól (általában azért, mert nincs benne annyi szolgáltatás).

# **Csatlakoztatás**

Csatlakoztassa az analóg kamera videokimeneti csatlakozóját az XVR-hez és adjon tápot az eszköznek. Ha megjelenik a kép, akkor az alább ismertetett műveleteket végezheti el. A kamera mind a négy formátumot ismeri (AHD, TVI, CVI és CVBS).

# **Vezérlés**

A műveletek elvégzéséhez válassza a PTZ-vezérlés vagy az OSD-menü lehetőséget. Ez a leírás a PTZ-vezérlést veszi példának.

## **PTZ vezérlés**

Válassza a PTZ-vezérlés lehetőséget, és megjelenik a vezérlőoldal.

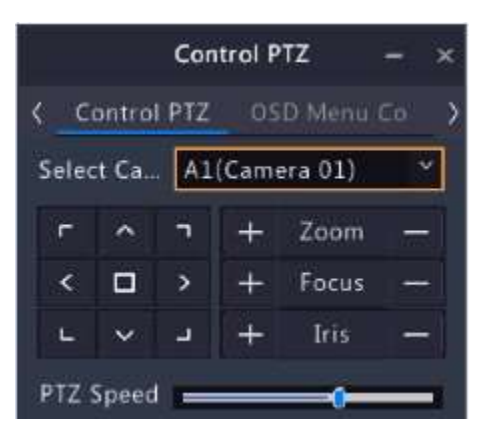

A vonatkozó gombokat az alábbiakban ismertetjük.

| Gomb       | Funkció                                                                                                    |
|------------|----------------------------------------------------------------------------------------------------|
| ^ / ~      | <ul> <li>Válassza ki az azonos szinten lévő menüpontokat.</li> <li>Vezérelje a PTZ kamerát felfelé vagy lefelé.</li> </ul> |
| < / >      | <ul> <li>Válasszon ki egy értéket vagy váltson üzemmódot.</li> <li>Vezérelje a PTZ kamerát balra vagy jobbra.</li> </ul>   |
| г, п, ц, ц | A PTZ kamera forgási irányának beállítása.                                                                                 |

| + Iris    | <ul> <li>Nyissa meg a kamera OSD menüjét.</li> <li>Almenübe léphet.</li> <li>Erősítsen meg egy beállítást.</li> </ul> |
|-----------|----------------------------------------------------------------------------------------------------|
| + Zoom -  | Nagyítson vagy kicsinyítsen a képen.                                                                                  |
| + Focus — | Fókuszáljon távolra vagy közelre a tiszta képekért.                                                                   |
| PTZ Speed | PTZ sebesség beállítása RS485 soros porton keresztül.                                                                 |

## **OSD-Menü vezérlés**

Válassza az OSD menüvezérlés lehetőséget, és megjelenik a vezérlőoldal.

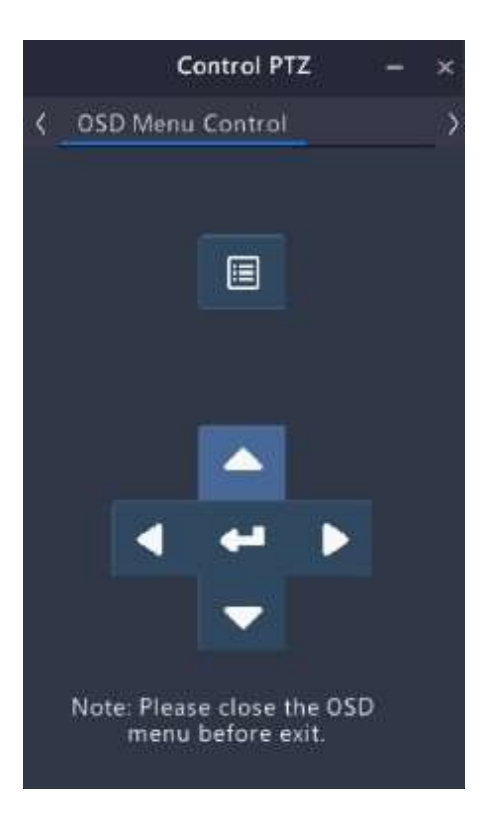

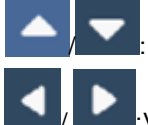

: Válassza ki az azonos szintű menüpontokat.

:Válasszon értéket vagy váltson üzemmódot.

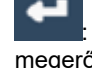

OSD menü megnyitása; almenübe lépés; beállítás megerősítése.

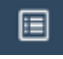

Vissza a főmenübe.

# Paraméter konfiguráció

+

## Főmenü

Kattintson ide:

. Az OSD menü megjelenik.

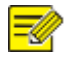

### Megjegyzés!

Az OSD menu automatikusan kilép, ha 2 percig nem használják.

| MENU             |           |
|------------------|-----------|
| VIDEO FORMAT     | 4         |
| exposure mode    | d.        |
| LICHT CONTROL    | Ъ         |
| VIDEO SETTINGS   | b         |
| 485 SETTINGS     | Ъ         |
| PTZ GONTROL      | ۵         |
| Language         | ∽ENGLISH⊳ |
| advanged         | đ         |
| RESTORE DEFAULTS |           |
| Save and exit    |           |
| EXIT             |           |

## Video formátum

Formátum, felbontás, képsebesség állítása.

A főmenüben kattintson i kettintson i kettin

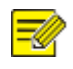

#### Megjegyzés!

Néhány kamera kábelén DIP kapcsolókat talál, amikkel a video formátumot tudja beállítani.

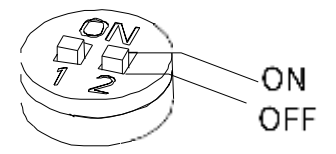

| 1   | 2   | Video formátum        |
|-----|-----|-----------------------|
| OFF | ON  | CVI                   |
| ON  | OFF | AHD                   |
| ON  | ON  | CVBS                  |
| OFF | OFF | TVI (alapértelmezett) |

3. Válassza a SAVE AND RESTART sort, kattintson ide **Italian a mentéshez és az eszköz** újraindításához.

## Képbeállítások

### Expozíciós mód

EXPOSURE MODE EXPOSURE MODE ANTI-FLICKER BACK

**<\$0₩Z>** 

| Mód    | Leírás                                                                                                    |
|--------|----------------------------------------------------------------------------------------------------|
| GLOBAL | Alapértelmezett üzemmód. Az expozíció súlya a teljes kép fényerejét veszi figyelembe                                                                                                |
| BLC    | A kamera a képet több területre osztja, és ezeket a területeket külön exponálja, hogy a viszonylag sötét témát hatékonyan kompenzálja a fény ellenében történő felvételkészítéskor. |
|        | Megjegyzés:                                                                                                    |
|        | Ebben az üzemmódban állíthatja be a háttérvilágítás-kompenzáció szintjét.                                                                                                    |
|        | Tartomány: 1-5 (alapértelmezett: 3). Minél nagyobb az érték, annál erősebb a környezeti<br>fényerő elnyomása.                                                                       |
| DWDR   | Alkalmas olyan jelenetekhez, amelyekben a kép világos és sötét területei között nagy a kontraszt. Bekapcsolásával a kép világos és sötét területei is tisztán láthatók              |
| HLC    | Az erős fény elnyomására szolgál a kép tisztaságának javítása érdekében.                                                                                                    |

Ha a hálózati frekvencia nem többszöröse az expozíciós frekvenciának a kép minden egyes sorában, a képen fodrozódás vagy villódzás jelenik meg. Ezt a problémát az **ANTI-FLICKER** engedélyezésével lehet kezelni.

#### Megjegyzés

A villogás az alábbi jelenségekre utal, amelyeket az érzékelő egyes sorainak képpontjai által fogadott energia különbsége okoz.

- Ugyanazon képkocka különböző sorai között nagy a fényerőbeli különbség, ami világos és sötét csíkokat okoz.
- Nagy különbség van a fényerősségben ugyanazon sorokban a képek különböző képkockái között, ami nyilvánvaló textúrákat okoz.
- Az egymást követő képkockák között nagy különbség van az általános fényerőben.

| Mód       | Leírás                                                         |
|-----------|----------------------------------------------------------------|
| OFF       | Alapértelmezett mód.                                           |
| 50Hz/60Hz | Eltünteti a villogást, amikor a hálózati frekvencia 50Hz/60Hz. |

### Nappal/Éjszaka kapcsoló

Használja a nappali/éjszakai kapcsolót az IR-fény be- vagy kikapcsolásához.

| DAY/NIGHT | SWITCH |        |  |
|-----------|--------|--------|--|
| MODE      |        | - DAYD |  |
| BACK      |        |        |  |

| Paraméter | Leírás                                                                                                    |
|-----------|----------------------------------------------------------------------------------------------------|
| AUTO      | Alapértelmezett üzemmód. A kamera automatikusan bekapcsolja vagy kikapcsolja az infrafényt a környezeti megvilágításnak megfelelően. |
| DAY       | A kamera a környezeti világosságot használja a színes képek készítéséhez                                                             |
| NICHT     | A kamera infravörös fényt használ, hogy gyenge fényviszonyok között is fekete-fehér (szürkeárnyalatos) képeket készítsen.            |
| Norm      | Megjegyzés:                                                                                                    |
|           | Éjszakai üzemmódban az IR-fényt manuálisan is be- és kikapcsolhatja. Alapértelmezés szerint az IR-fény be van kapcsolva.             |

## Megvilágítás

LICHT CONTROL

| mode |  |
|------|--|
| BACK |  |

| Paraméter | Leírás                                                                                                    |
|-----------|----------------------------------------------------------------------------------------------------|
| AUTO      | Alapértelmezett üzemmód. A kamera automatikusan a fehér fényt használja a megvilágításhoz.                                                                                                    |
| MANUAL    | Kattintson ezekre: , a megvilágítás intenzitási szintjének beállításához.<br>Tartomány: 0 és 10 között. A 0 a "ki" értéket jelenti, a 10 pedig a maximumot. A fényerősség 0,<br>amikor először választja a MANUÁL üzemmódot. A beállítást szükség szerint módosíthatja és<br>mentheti. |

### Video beállítások

| VIDEO SETTINGS |                       |
|----------------|-----------------------|
| image mode     | -S TANDARD>           |
| WHITE BALANCE  | 4                     |
| Brichtness     | <10>                  |
| CONTRAST       | $ \nabla \mathbb{B} $ |
| Sharpness      | SD                    |
| Saturation     | $ \nabla \mathbb{B} $ |
| DICITAL NR     | 45                    |
| H - FLIP       |                       |
| V-FLIP         |                       |
| BACK           |                       |

| Paraméter  | Leírás                                                                                                    |
|------------|----------------------------------------------------------------------------------------------------|
| IMAGE MODE | Válasszon ki egy képmódot, és megjelennek az ehhez az üzemmódhoz előre beállított<br>képbeállítások. A beállításokat szükség szerint finoman hangolhatja is.<br>STANDARD: az alapértelmezett mód.<br>VIVID: Növeli a telítettséget és az élességet a STANDARD üzemmód alapján. |

| Paraméter         | Leírás                                                                                                    |
|-------------------|----------------------------------------------------------------------------------------------------|
|                   | A teljes kép vörös és kék erősítésének beállítása a különböző színhőmérsékleteknek<br>megfelelően a környezeti fény okozta hibák kijavítása érdekében, hogy az emberi szem<br>látási szokásaihoz közelebb álló képeket adjon vissza.  |
|                   | MODE -AUTON                                                                                                    |
| WHITE<br>BALANCE  | AUTO: Alapértelmezett üzemmód. A kamera automatikusan szabályozza a vörös és kék<br>erősítést a környezeti fénynek megfelelően.<br>MANUAL: Kézzel állítsa be a vörös és a kék erősítést (mindkettő 0 és 255 közötti<br>tartományban). |
| BRIGHTNESS        | Kép fényereje. Tartomány: 1-10. Alapértelmezett: 5. Minél nagyobb az érték, annál<br>világosabbnak tűnik a kép.                                                                                                    |
| CONTRAST<br>RATIO | A kép fekete-fehér aránya, azaz a fekete és a fehér közötti színátmenet. Tartomány: 1-10.<br>Alapértelmezett: 5. Minél nagyobb az érték, annál szembetűnőbb a kontraszt.                                                              |
| SHARPNESS         | A kép éleinek élessége. Tartomány: 1-10. Alapértelmezett: 5 (STANDARD mód), 7 (VIVID mód). Minél nagyobb az érték, annál magasabb az élesség.                                                                                         |
| SATURATION        | A kép színeinek élénksége. Tartomány: 1-10. Alapértelmezett: 5 (STANDARD üzemmód), 6 (VIVID üzemmód) Minél nagyobb az érték, annál nagyobb a színtelítettség.                                                                         |
| DNR               | Növelje a digitális zajcsökkentést a képeken lévő zajok csökkentése érdekében.<br>Tartomány: 1-10. Alapértelmezett: 5. Minél nagyobb az érték, annál simábbak a képek.                                                                |
| 2 NR              | Csökkentse a zajt az egyes képkockák egyedi elemzésével, ami a kép elmosódását okozhatja.                                                                                                    |
| 3 NR              | Csökkentse a zajt az egymást követő képkockák közötti különbség elemzésével, ami a kép elkenődését vagy szellemképesedését okozhatja.                                                                                                 |
| H-FLIP            | Megfordítja a képet a függőleges középső tengelye körül. Alapértelmezés szerint kikapcsolva.                                                                                                    |
| V-FLIP            | Megfordítja a képet a vízszintes középső tengelye körül. Alapértelmezés szerint kikapcsolva.                                                                                                    |
| DIGITAL<br>DEFOG  | Javítja a kép láthatóságát ködös és egyéb rosszul látható jelenetekben.                                                                                                    |

## 485 beállítások

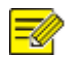

### MEGJEGYZÉS!

Miután befejezte a 485 beállításokat, válassza a SAVE lehetőséget a beállítások elmentéséhez.

| 485 SETTINGS  |                                                                                    |
|---------------|------------------------------------------------------------------------------------|
| PROTOCOL      | <peed a="" be="" construction="" construction<="" of="" td="" the="" to=""></peed> |
| ADDR TYPe     | - HARD-                                                                            |
| ADDR - Herd   | ٥                                                                                  |
| ADDR - SOft   |                                                                                    |
| BR TYPe       | - HARD-                                                                            |
| B R - H a 7 d | 9600                                                                               |
| BR - 50 f t   | <0000                                                                              |
| PARITY        |                                                                                    |
| BACK          |                                                                                    |

Állítsa be a paramétereket.

| Paraméter | Leírás                                                                                                    |
|-----------|----------------------------------------------------------------------------------------------------|
| PROTOCOL  | Támogatja a PELCO-P és PELCO-D protokollt.                                                                                                    |
| ADDR Type | <ul> <li>Támogatja ADDR-Hard és ADDR-Soft protokollt.</li> <li>ADDR-Hard: Használja a DIP kapcsolót (lásd: Quick Guide) a cím beállítására, és a szoftver ki tudja olvasni és meg tudja jeleníteni a hardvercímet.</li> <li>ADDR-Soft: A cím beállítása az OSD menüben. Tartomány: 0 és 255 között. Alapértelmezett: 0</li> <li>Megjegyzés:</li> </ul> |
|           | A DIP-kapcsoló beállításai csak a készülék kikapcsolása és újraindítása után<br>lépnek érvénybe.                                                                                                    |
|           | Választható BR-Hard vagy BR-Soft.                                                                                                    |
| BR Type   | <ul> <li>BR-Hard: Használja a DIP-kapcsolót (lásd: Quick Guide) a baud-sebesség<br/>beállításához, és a szoftver képes leolvasni és megjeleníteni a baud-sebességet.</li> <li>BR-Soft: Támogatja a 9600bps/4800bps/2400bps/1200bps sebességet. Az<br/>alapértelmezett érték 9600bps.</li> </ul>                                                        |
|           | Megjegyzés:                                                                                                    |
|           | A DIP-kapcsoló beállításai csak a készülék kikapcsolása és újraindítása után<br>lépnek érvénybe.                                                                                                    |
| PARITY    | Paritásellenőrzés beállítása az OSD menüben. A funkció alapértelmezés szerint ki van kapcsolva.                                                                                                    |

## **PTZ vezérlés**

Ez a funkció csak a PTZ-kamerák esetében érhető el.

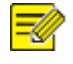

**Megjegyzés!** Miután befejezte a PTZ-beállításokat, válassza a **SAVE** lehetőséget, hogy a beállítások elmentéséhez.

#### Preszet

Az előre beállított pozíció (röviden: preszet) egy elmentett nézet, amely a PTZ-kamera gyors irányítására szolgál egy adott pozícióba. Legfeljebb 32 előbeállítás engedélyezett.

#### Preszet hozzáadása

| Reset            | đ       |
|------------------|---------|
| Home Position    | ď       |
| PTZ LIMIT        |         |
| PTZ SPEED        | -20-    |
| POWER OFF MEMORY | -1.80SD |
| PTZ GALIBRATION  |         |
| SAVE             |         |
| BACK             |         |

#### PRESZET beállítása

| PRESET |           |
|--------|-----------|
| N@ -   | -10       |
| ΤΙΤΔΕ  | UNDEFINED |
| SET    |           |
| GALL   |           |
| DELETE |           |
| BAGK   |           |
|        |           |

### Home pozíció

A PTZ-kamera automatikusan a konfigurált módon működhet (pl. egy előre beállított pozícióra léphet), ha egy megadott időszakon belül nem történik művelet.

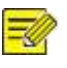

Megjegyzés!

Használat előtt hozzá kell adnia egy előbeállítást.

| K | OME  | position |                         |
|---|------|----------|-------------------------|
|   | HOME | POSITION | ⊴⊚₣₣⊳                   |
|   | IDLE | STATE    | <5>                     |
|   | MODE |          | <pre> PRESET&gt; </pre> |
|   | N0 • |          |                         |
|   | BACK |          |                         |

Állítsa be a kezdő pozíciót (Home position), majd az az üresjárat időtartamát (idle position). A tartomány 1s és 720s között van.

#### Megjegyzés!

Másik előbeállításhoz növelje meg az üresjárat időtartamát, vagy kapcsolja ki a home pozíciót.

### **PTZ Limit**

Kiszűri a nemkívánatos jeleneteket a forgási és dőlési mozgások korlátozásával.

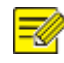

#### Megjegyzés!

A PTZ-korlátozás alapértelmezés szerint ki van kapcsolva. A beállítások nem a készülék újraindítása után lépnek érvénybe.

### **PTZ Speed**

Állítsa be a PTZ kézi vezérléséhez szükséges sebességszintet. Nem befolyásolja a sebességet itt: PTZ Calibration, Preset Calling, Home Position.

### **Power Off Memory**

A rendszer áramkimaradás esetén rögzíti a PTZ utolsó pozícióját. Ez a funkció alapértelmezés szerint engedélyezve van. Választható értékek 10s, 30s, 60s, 180s és 300s. Az alapértelmezett 180s.

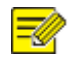

#### Megjegyzés!

Ha például 30s értékre állítja, a rendszer rögzíti az utolsó olyan pozíciót, ahol a készülék az áramkimaradás előtt több mint 30 másodpercig nem forgott.

### **PTZ Calibration**

1. Ellenőrizze a PTZ nullpont eltolódását, és végezze el a kalibrálást. A PTZ kamera azonnal elvégzi a helyesbítést.

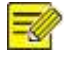

#### Megjegyzés!

- A PTZ-kalibrálás tartománya a készülék határértékeitől függ.
- A kalibrálás után a PTZ kamera visszatér a Home Position -be. Ha ez nem lehetséges, akkor visszatér a következő pozícióba: Power-off Memory.

## Language

Válassza ki a kívánt nyelvet.

LANGUAGE

< ENGLISH>

## Haladó funkciók

A firmware verziójának megtekintése.

ADVANCED

GUAG-B1101.1.5

BACK

#### Paraméterek beállítása

| Paraméter        | Leírás                                                                                                    |
|------------------|----------------------------------------------------------------------------------------------------|
| AUDIO INPUT      | Támogatja a hangfelvételt és -átvitelt.<br><b>Megjegyzés:</b><br>A hang alapértelmezés szerint engedélyezve van. Az eszköz<br>helyreállítása nem befolyásolja ezt a konfigurációs elemet. |
| FIRMWARM VERSION | A készülék firmware verziójának megtekintése.                                                                                                    |
|                  |                                                                                                    |
| PTZ VERSION      | A készülék PTZ verziójának megtekintése.                                                                                                    |
| RESTORE DEFAULTS | A haladó funkciók alapértelmezett értékeinek visszaállítása.                                                                                                    |

#### Rövidített kezelési utasítás UniView analóg kamerákhoz v1.0

## **Restore Defaults**

Az aktuális videóformátum összes paraméterének visszaállítása alapértelmezettre a kapcsolási mód, a nyelv, a hang, a 485-ös beállítások és a PTZ-vezérlés kivételével.

RESTORE DEFAULT SETTINGS?

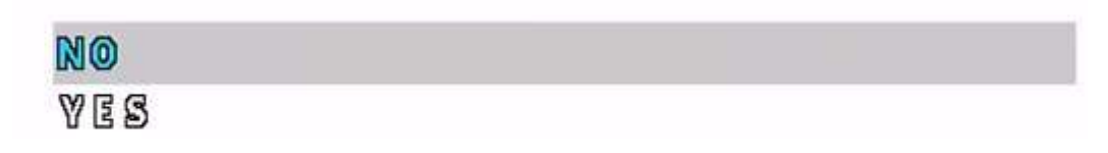

### Exit

Kilépés a főmenüből.

Ha nem kap képet miután csatlakoztatta a kamerát, az alábbiakat ellenőrizze:

- kap-e tápot a kamera? Ellenőrizni tudja az UniView Connect Box segítségével.
- megfelelő csatlakozót használ-e? Pl. régi típusú balun trafó van a rendszerben.
- stimmel-e a rögzítő video formátuma? Esetleg át kell állítani.